## Make a Backup on PC using iTunes

iTunes is the only iPad management tool for PC. Even though iTunes is primarily used for buying music, videos etc. it can also be used for making backups of iDevices.

## Download iTunes at http://www.apple.com/itunes

Save the installation file, iTunes64Setup.exe on your computer and start the installation by right-clicking the file and by selecting Run as administrator in the drop-down menu.

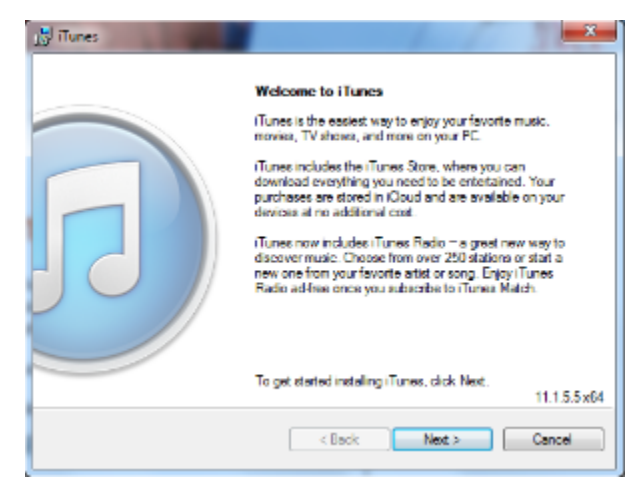

Click on Next

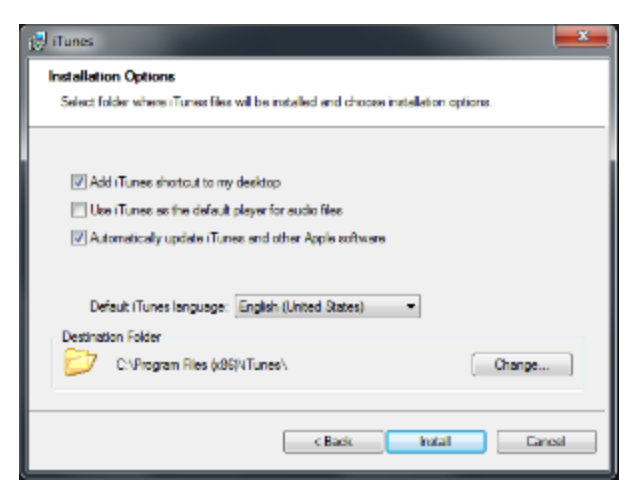

Deselect Use iTunes as the default player for audio files. There are other players that you can play your audio files with.

Otherwise you can run through the installation wizard accepting default settings. The installation takes a couple of minutes.

The installation may require that you exit Internet Explorer if it is running.

The installation is done:

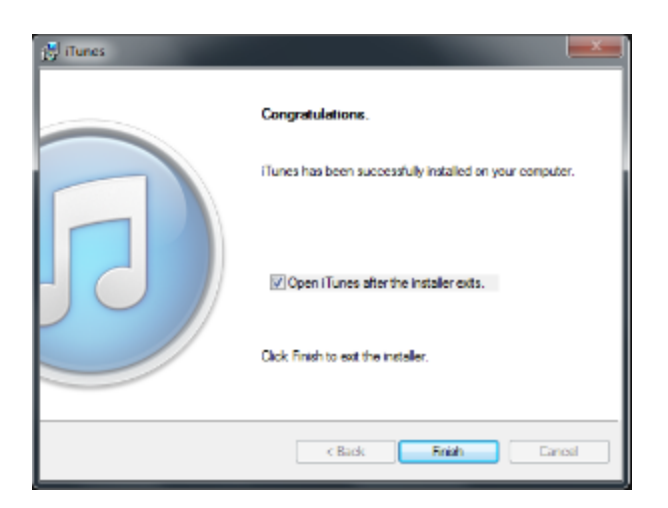

When you click on Finish, you will be shown the software license agreement which you must accept to start using iTunes.

When you first connect iPad to the computer it takes a while when the iPad is recognized and device drivers are installed on the computer.

When iTunes starts you are asked whether you want to share your iPad library with apple. Click the answer of your choice:

| ₽. 44 ≥ >> ==⊙                                                                      | 4                                         | Q.:            |                |
|-------------------------------------------------------------------------------------|-------------------------------------------|----------------|----------------|
| Your music, movi                                                                    | Atune Arise Grove Paylet<br>iTunes Radi   | Sit the store. |                |
| Welcome                                                                             | elor your tavorite music movies. TV       |                |                |
| shows and more on your comp<br>Watch Tutorials @<br>Do you agree to share data@sate | out your library with Apple to see artist |                | 1 2 3<br>6 2 5 |
| Insign, alternationers, and other<br>Learn processing<br>No Thurstan Agree          | escrined information in your libresy?     |                |                |

When iTunes finds the connected iPad you will see an iPad button towards the upper right corner of the iTunes windows:

| E* 44 >> >> C Coreo Flyfeb                                                                                                    | Ge Search Library<br>Meet Back and Therea States |
|----------------------------------------------------------------------------------------------------|--------------------------------------------------|
| Music<br>Songe and music videos you add to illures appear in your music<br>library. Your music parthaires in KGoud will also appear observor<br>your re signed into the illures Store<br>On to the illures Store |                                                  |
|                                                                                                    |                                                  |

Next, click on Continue, Continue, and Get Started to see a summary of the device:

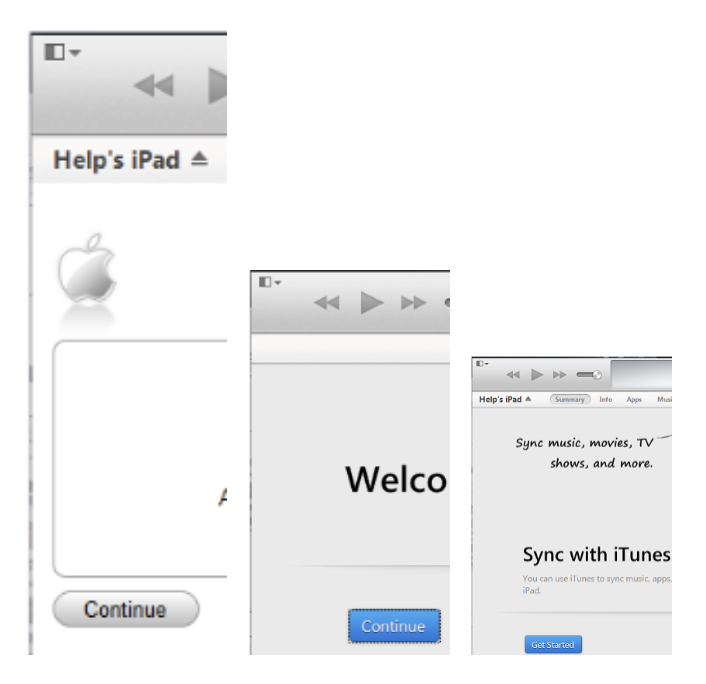

In the Backups pane, select either iCloud or This computer button depending on where you want to have the backup made. After the selection, click on B ack Up Now:

| icip's iPad A (Sommory) Julo Appo Music Mex<br>IPad                                                                                                    | 4o TY Shova Phe                                                                                                    | tos On This Pad                                                         |                           |
|----------------------------------------------------------------------------------------------------|----------------------------------------------------------------------------------------------------|-------------------------------------------------------------------------|---------------------------|
| Help's IPad<br>(1958) and Ora<br>Caracty 11.335.98<br>SeridRanbert DNP.00.05(FLP)                                                                                                    | IOS 7.0.4<br>A newsr vectors of the<br>7.1). To update your IP<br>update.<br>Update                                             | Pad software is male<br>of with the latest soft<br>Restore (Pad         | ble Iversion<br>rans dick |
| Automatically Back Up  Automatically Back Up  Kot way the most important data on your Park to Cloud.  This computer A fait backup of your Park will be stored on this computer.  Inserved takes back up account passwords used on this Park Change Password. | Manually Back Up a<br>Nasually lock up your<br>backup series on Hill o<br>Back Up New<br>Latest Backup:<br>49(2014 1012 PM to K | nd Rectore<br>Pad to this computer<br>Imputer<br>Restore Beckup<br>Joud | or nations a              |

You may receive message saying that some purchased items cannot be transferred to iTunes library because your computer is not authorized. You can ignore the message by clicking on OK. Alternatively, you can authorize your computer by following Apple's instructions.

In the summary window you can also update your iPad.

A backup in iCloud is not a complete backup so it is a good idea to make a backup on a local computer also.

If you later setup a new iPad you can restore the backup to the new device. Just click on **Restore Backup...** in the summary window. The restore operation uses always the latest backup.

iTunes varmuuskopiointi PC